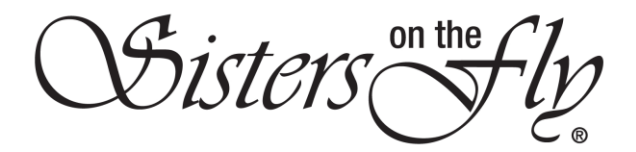

## How to Add or Update Trailer Information

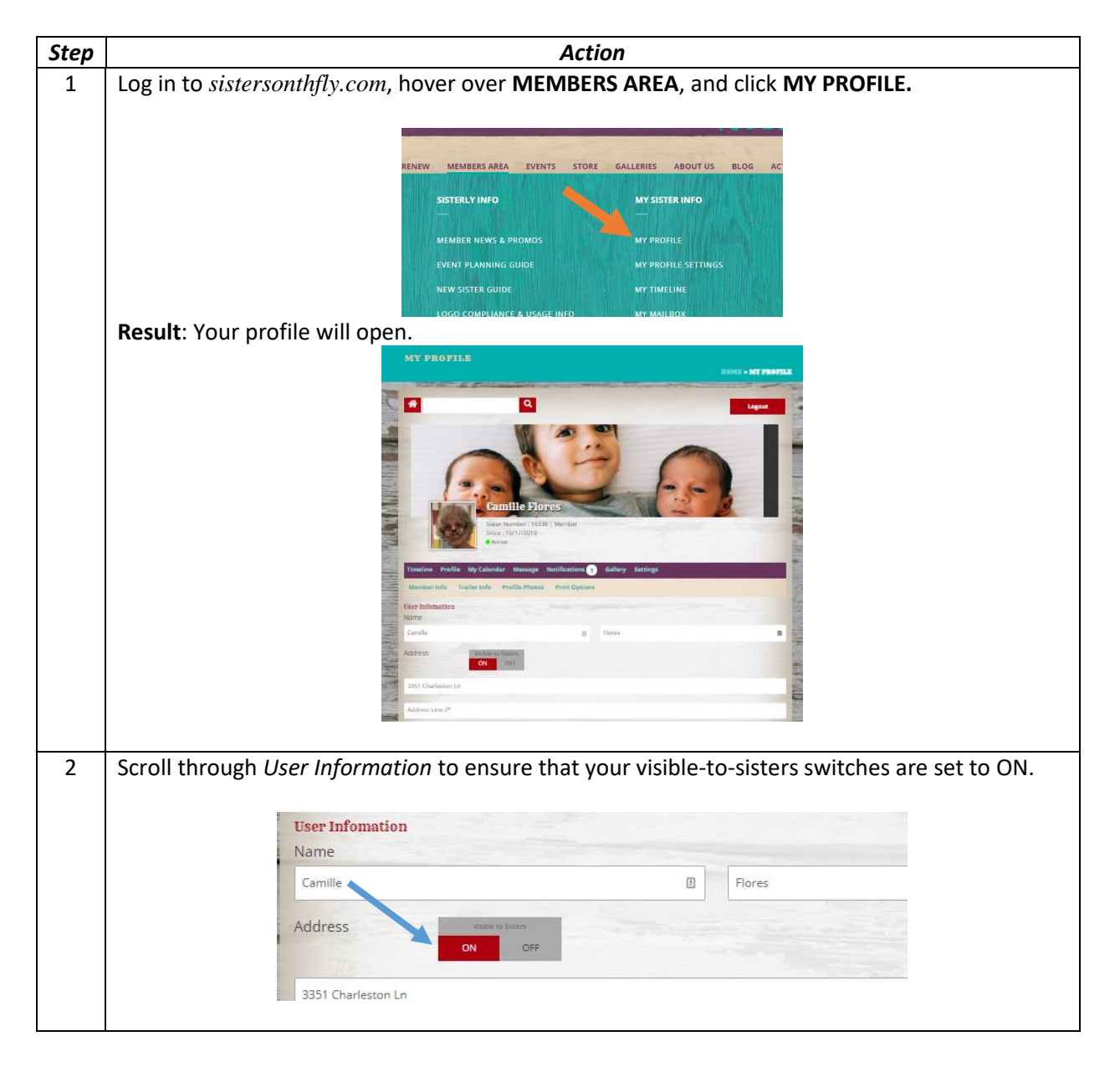

Sisters on the fly

|                   | <i>I.</i>                 | I railer wode                                        |
|-------------------|---------------------------|------------------------------------------------------|
|                   |                           |                                                      |
| Timeline Profi    | e My Calendar Message I   | Notifications Gallery Settings                       |
| Member Info       | Trailer Info Profile Phot | os Print Options                                     |
|                   |                           |                                                      |
| Result: The Trail | er Information screen wi  | ll open<br>ar Message Notifications Gallery Settings |
|                   | Member Info Trailer Info  | Profile Photos Print Options                         |
|                   | Trailer Infomation        |                                                      |
| in the second     | Save Info                 |                                                      |
|                   | Trailer Name*             | ₽.                                                   |
|                   | Trailer Make*             | Trailer Model                                        |
|                   | Trailer Year              | Trailer Length                                       |
|                   | + Add files • Star        | t Upload 🔹 Cancel Upload                             |
|                   | Delete                    | and the second second                                |
|                   |                           |                                                      |
| Enter new or ch   | anged information about   | your trailer in the text boxes.                      |
|                   | Frailer Infomation        |                                                      |
|                   |                           |                                                      |
|                   | Save Into                 |                                                      |
|                   | Memory Lane               |                                                      |
|                   | Atlantic Sportsman        | Trai er Model                                        |
|                   | 1958                      | Trailer Length                                       |
|                   |                           |                                                      |
|                   | + Add files O Sta         | rt Upload 🛛 🔍 Cancel Upload                          |
|                   |                           |                                                      |

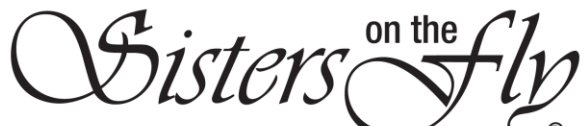

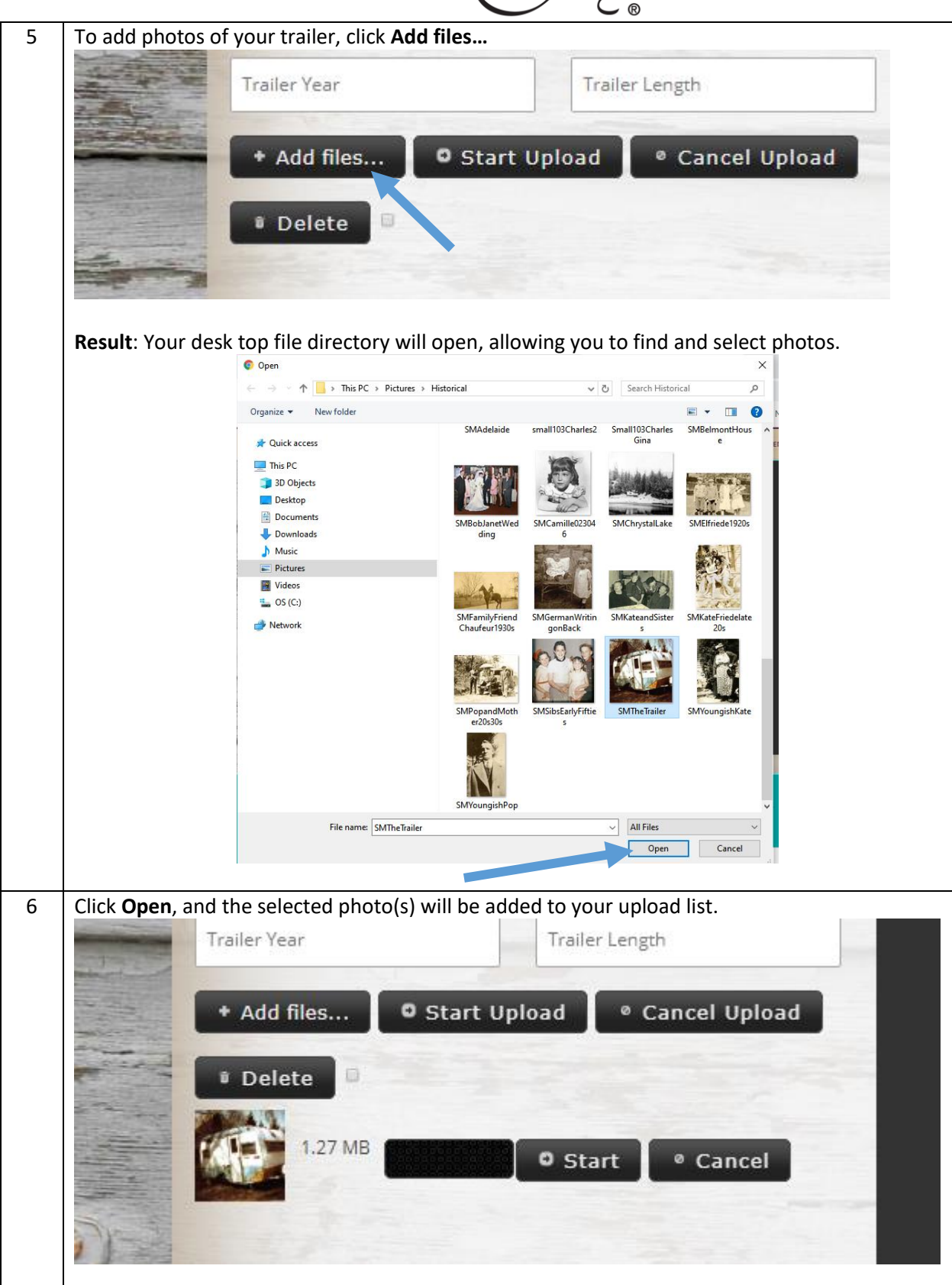

|    | Sisters on the fly                                                                                                    |
|----|----------------------------------------------------------------------------------------------------|
| 7  | Click Start Upload or Start and the selected photo(s) will be uploaded.                                                         |
|    | Trailer Infomation                                                                                                    |
|    | Save Info                                                                                                    |
|    | Memory Lane                                                                                                    |
|    | Atlantic Sportsman                                                                                                    |
|    | 1958 22                                                                                                    |
|    | + Add files O Start Upload O Cancel Upload                                                                                      |
|    | • Delete                                                                                                    |
|    |                                                                                                    |
|    |                                                                                                    |
| 8  | Use the red editing icons shown below the photo to adjust your photo.                                                           |
|    | 8 8 8 8 8 8 8 8 8 8 8 8 8 8 8 8 8 8 8                                                                                           |
|    | Note: From left to right, they help you Move, Enlarge, Shrink, Rotate Left, Rotate Right, Flip Horizontal, or Flip<br>Vertical. |
| 9  | Click Cancel, Cancel Upload, or Delete at any time to revert.                                                                   |
| 10 | When finished uploading and updating, click <b>Save Info.</b>                                                                   |
|    | Trailer Infomation                                                                                                    |
|    | Save Info                                                                                                    |
|    | Memory Lane                                                                                                    |
|    | Result: Your trailer name has been added to the Trailer Name Directory.                                                         |